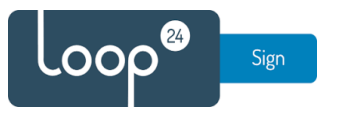

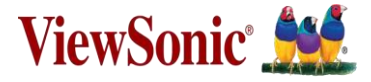

# Installation of LoopSign on a Viewsonic CDExx30 series signage display

#### Introduction

This document summarizes how to install and run LoopSign on Viewsonic Signage Display CDExx30 series.

Link to LoopSign APK: <u>https://loop24.no/lsph.zip</u>

## Go through the first-time installation setup.

Choose English language.

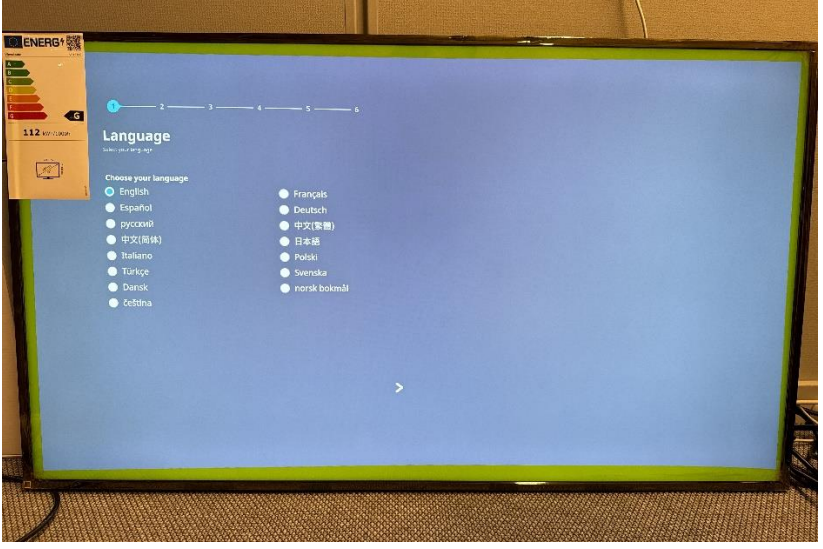

Connect the screen to internet enabled network (ethernet recommended).

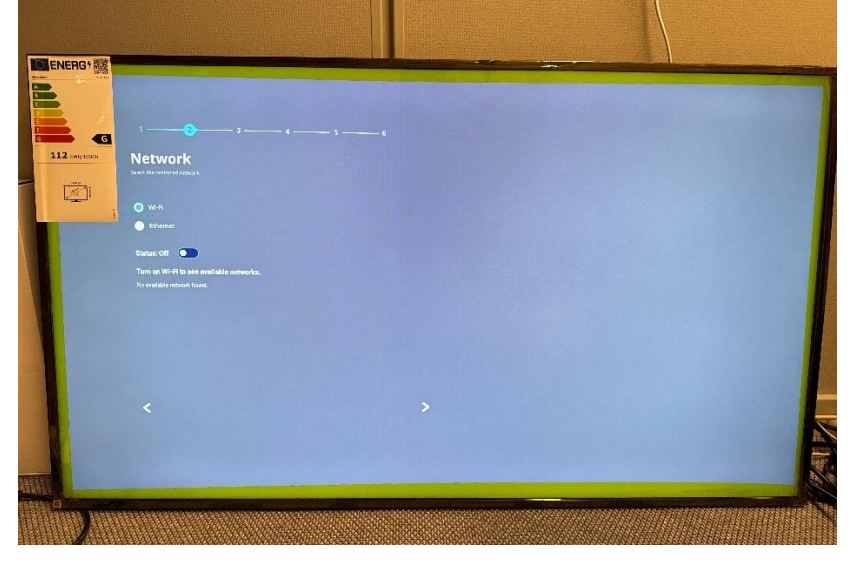

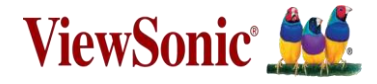

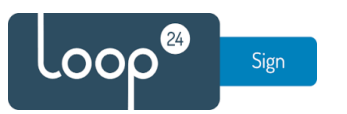

Keep the default setting of having the screen automatically sync time and date, or set manually. (Automatic sync will work best in most cases.)

| ENERG T M |                                                                                                    |  |  |
|-----------|----------------------------------------------------------------------------------------------------|--|--|
|           | 124                                                                                                    |  |  |
|           | Concert des agregations and a de la de la |  |  |
|           | CMF-0200 Generation Masses Times                                                                                                    |  |  |
|           |                                                                                                    |  |  |
|           |                                                                                                    |  |  |

Set "Power Saving Plan" to "Performance".

| ENERG 1 |                                                                                                    |              |        |
|---------|----------------------------------------------------------------------------------------------------|--------------|--------|
|         |                                                                                                    | — 5 <u> </u> |        |
| G G     | Power Saving Plan                                                                                                    |              |        |
|         | ENERGY STAR® power saving (Default)                                                                                         |              |        |
|         | Energy Size mode will autointically prover off the device after a period     or inactivity.     Performance     Performance |              |        |
|         |                                                                                                    |              |        |
|         |                                                                                                    |              |        |
|         |                                                                                                    |              |        |
|         |                                                                                                    |              |        |
|         | <                                                                                                    |              | X      |
|         |                                                                                                    |              |        |
|         |                                                                                                    |              | mmhill |
|         |                                                                                                    |              |        |

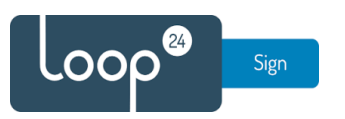

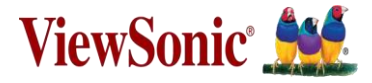

| 1 2 3 4<br>Privacy and Copyright Protect<br>Secondary with New York Copyright Protect<br>University of Copyright Protects                                                                                                    | • |  |
|----------------------------------------------------------------------------------------------------|---|--|
| Automatics in this provide equivalent how we trust your periods data and protect<br>for springer optimes you goes the one official equities that and a share that are the spring<br>interpret optimes of the springer optimes of the springer optimes of the<br>springer optimes of the springer optimes of the springer optimes of<br>the data and springer optimes of the springer optimes of the<br>springer optimes of the springer optimes of the springer optimes of<br>the springer optimes of the springer optimes of the springer optimes of<br>the springer optimes of the springer optimes of the springer optimes of<br>the springer optimes of the springer optimes of the springer optimes of<br>the springer optimes of the springer optimes of the springer optimes of<br>the springer optimes of the springer optimes of the springer optimes of<br>the springer optimes of the springer optimes of the springer optimes of<br>the springer optimes of the springer optimes of the springer optimes of<br>the springer optimes of the springer optimes of the springer optimes of<br>the springer optimes of the springer optimes of the springer optimes of<br>the springer optimes of the springer optimes of the springer optimes of<br>the springer optimes of the springer optimes of the springer optimes of<br>the springer optimes of the springer optimes of the springer optimes of<br>the springer optimes of the springer optimes of the springer optimes of<br>the springer optimes of the springer optimes optimes of the springer optimes optimes of<br>the springer optimes optimes optim |   |  |
| <                                                                                                    | 2 |  |
|                                                                                                    |   |  |

Accept or decline ViewSonic's Privacy and Copyright Protection Terms.

Set Boot mode to "Normal mode" and choose "Finish" to complete the first time installation setup.

| ENERG ! |                                                                                                    |
|---------|----------------------------------------------------------------------------------------------------|
|         | 1 2 3 4 3<br>Boot mode<br>Linci us primeti lase acus                                                                                        |
|         | Hormail and     Extension and program, form and the sockes and provide to     accurate the follower sites you have known.     Soccered mode |
|         | Red more anticidad com barly type and at VCarg Felping.     Blackke enclosed at 05     To the set of order to determine the set.            |
|         |                                                                                                    |
|         |                                                                                                    |
|         |                                                                                                    |
|         | A THE AND A THE AND A THE AND A THE AND A THE AND A THE AND A THE AND A THE AND A THE AND A THE AND A THE AND A                             |
|         |                                                                                                    |
|         |                                                                                                    |
|         |                                                                                                    |

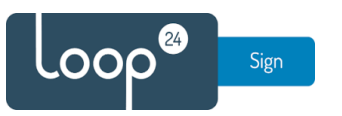

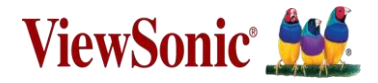

### Install the LoopSign Player app

Preparation:

Download the LoopSign app for Android and put it on a FAT32 formatted USB stick. Insert the USB stick into the screen. <u>https://loop24.no/lsph.zip</u>

Press the Home button on the remote and enter the Settings app. Go to Device → Signage Display and enable "Unknown Sources".

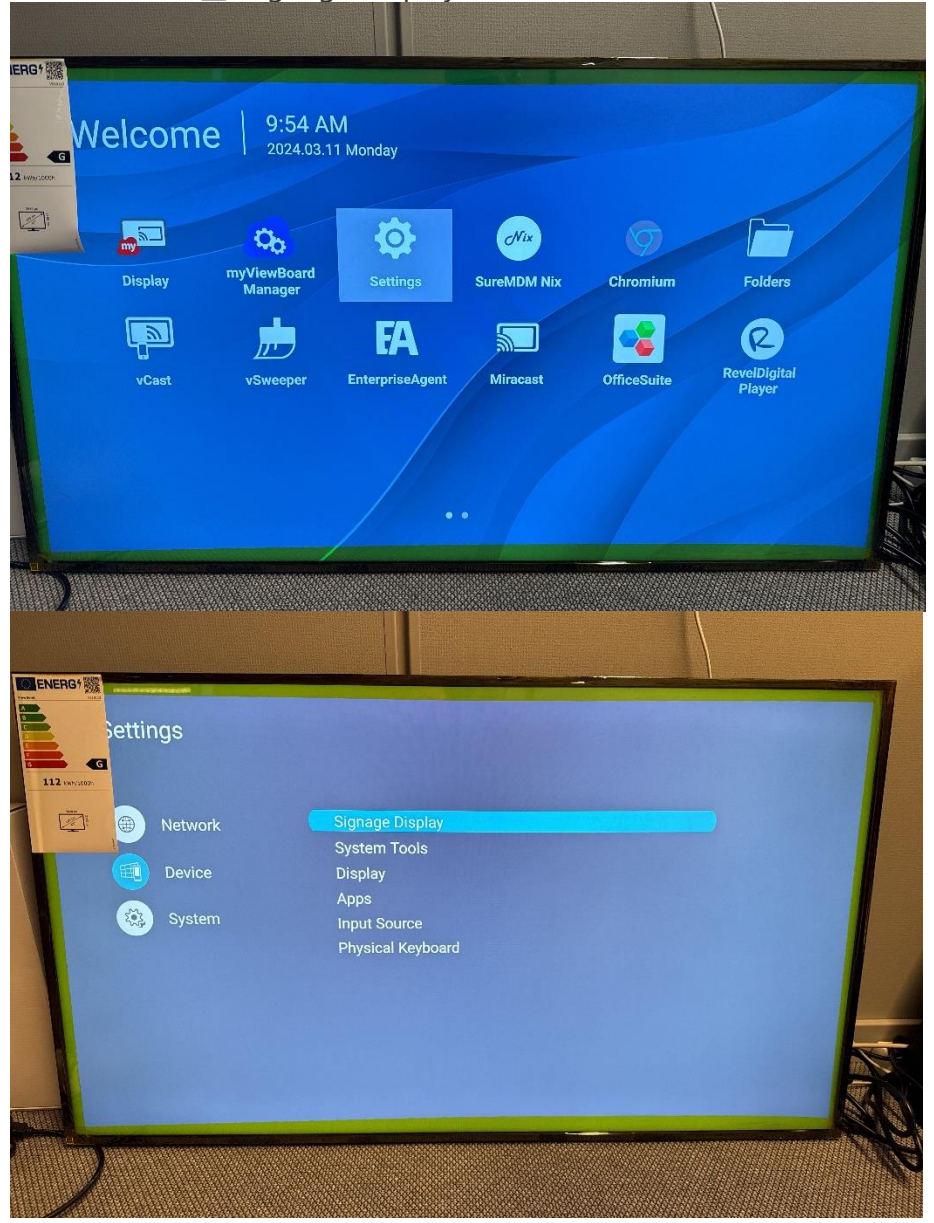

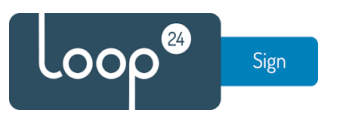

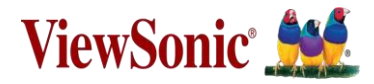

|              | Signage Display |                                                                           |  |
|--------------|-----------------|---------------------------------------------------------------------------|--|
| 2 .000/10000 |                 |                                                                           |  |
|              |                 | Install From Storage                                                      |  |
|              |                 | Clear Credentials                                                         |  |
|              | Security        |                                                                           |  |
|              |                 | <ul> <li>External Storage</li> <li>USB External Storage unlock</li> </ul> |  |
|              |                 | Unknown Sources     Allows instaliation of location source applications   |  |
|              |                 | Privacy and Copyright Protection<br>Accept                                |  |
|              |                 | App Authority                                                             |  |

Press the Home button on the remote and enter the Folders app. Locate the LoopSign installation package on the USB stick and install.

|             | elcom   | e 9:04 A                      | M<br>1 Monday   | Area 1                    |             | /                      | / |
|-------------|---------|-------------------------------|-----------------|---------------------------|-------------|------------------------|---|
| 12 xxx/2000 | Display | Co.<br>myViewBoard<br>Manager | Settings        | <i>Wix</i><br>SureMDM Nix | Chromium    | Folders                |   |
|             | vCast   | vSweeper                      | EnterpriseAgent | Miracast                  | OfficeSuite | RevelDigital<br>Player |   |
|             |         |                               |                 |                           |             |                        |   |

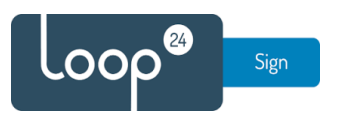

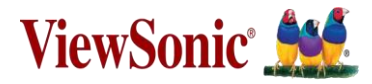

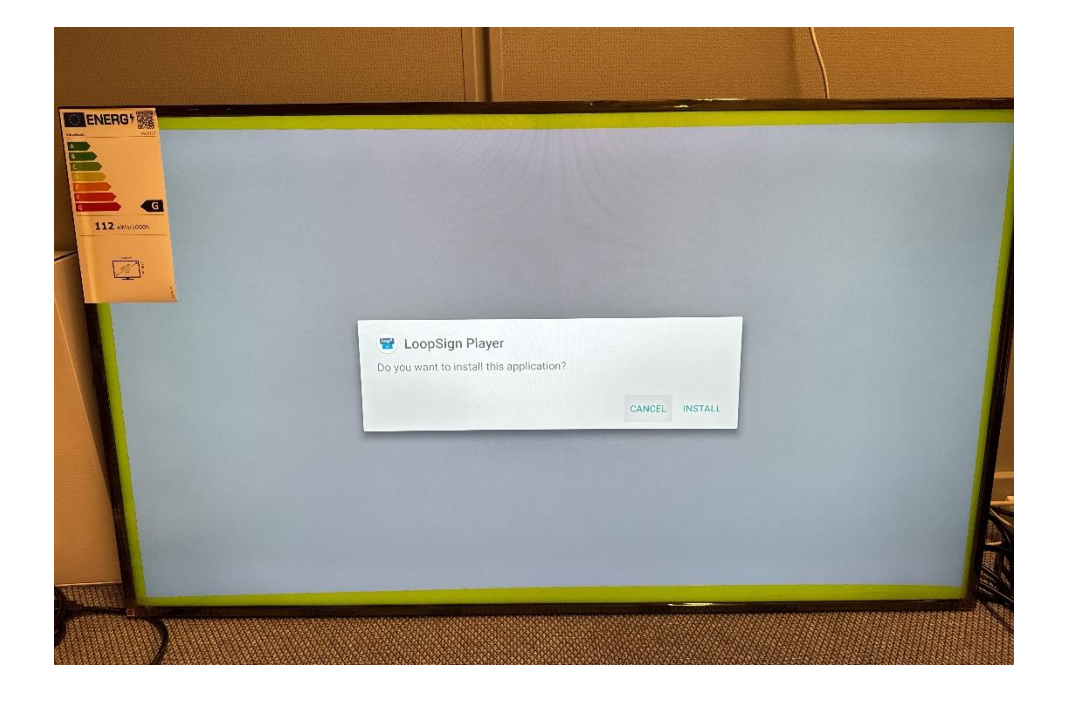

Press the Home button on the remote and enter the Settings app. Go to Device → Signage Display and define LoopSign Player as the Custom app.

|         | 1.0544                 |                 |             |             |                        |
|---------|------------------------|-----------------|-------------|-------------|------------------------|
| Welcome | 9:54 A<br>2024.03.1    | M<br>1 Monday   |             |             |                        |
|         | 0.                     | 5               | CNix        |             | F                      |
| Display | myViewBoard<br>Manager | Settings        | SureMDM Nix | Chromium    | Folders                |
|         | <u>,</u>               | FA              |             |             | R                      |
| vCast   | vSweeper               | EnterpriseAgent | Miracast    | OfficeSuite | RevelDigital<br>Player |
|         |                        |                 |             |             |                        |
|         |                        |                 |             |             |                        |

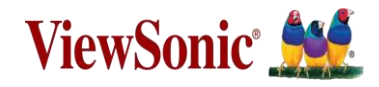

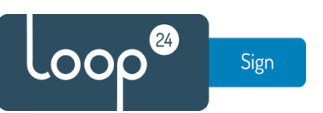

| ettings<br>et et ings<br>e et et as<br>e et as<br>e et a |               |                 |                                   |                        |
|----------------------------------------------------------------------------------------------------|---------------|-----------------|-----------------------------------|------------------------|
| Network     Device     Device        System        Device        Pige Device        Device        Device        System        Pige Device           Pige Device              Pige Device                                     Pige Device </td <td>etti</td> <td>ngs</td> <td></td> <td></td>                                                                                                    | etti          | ngs             |                                   |                        |
| Berice Display   Bystem Tools   Display   Aps   Input Source   Physical Keyboard   Provide Keyboard                                                                                                    |               | Network         | Signage Display                   |                        |
| System Apps   Input Source Physical Keyboard   Physical Keyboard                                                                                                    |               | Daviao          | System Tools                      |                        |
| System Input Source   Physical Keyboard     Physical Keyboard     Signage Display     General settings     Signage Display Name        Det logo        Source setting     Custom App        Credential settings     Trusted Credentials   User Credentials                                                                                                    |               | Device          | Apps                              |                        |
| Signage Display     Signage Display     General settings     General settings     Boot logo     Source setting     Custom App     Credential settings     Insted Credentials     User Credentials                                                                                                    |               | System          | Input Source<br>Physical Keyboard |                        |
| General settings General settings Boot logo Boot logo Custom App Credential settings Trusted Credentials User Credentials                                                                                                    |               | 2:              |                                   |                        |
| General settings Signage Display Name CDE4330 Boot logo Source setting Custom App Credential settings Trusted Credentials User Credentials                                                                                                    | 112 var, 1500 | Signage Dis     | piay                              |                        |
| Signage Display Name<br>CDE4330<br>Boot logo<br>Source setting<br>Custom App<br>Credential settings<br>Trusted Credentials<br>User Credentials                                                                                                    |               | General setting | gs                                |                        |
| Boot logo Source setting Custom App Credential settings Trusted Credentials User Credentials                                                                                                    |               |                 | Signage Display Name<br>CDE4330   |                        |
| Source setting<br>Custom App<br>Credential settings<br>Trusted Credentials<br>User Credentials                                                                                                    |               |                 | Boot logo                         |                        |
| Custom App<br>Credential settings<br>Trusted Credentials<br>User Credentials                                                                                                    |               | Source setting  | ]                                 |                        |
| Credential settings<br>Trusted Credentials<br>User Credentials                                                                                                    |               |                 | Custom App                        |                        |
| Trusted Credentials<br>User Credentials                                                                                                    |               | Credential se   | ttings                            |                        |
| User Credentials                                                                                                    |               |                 | Trusted Credentials               |                        |
|                                                                                                    |               |                 | User Credentials                  |                        |
|                                                                                                    |               |                 |                                   | N THE REAL PROPERTY IN |

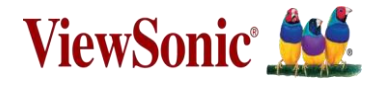

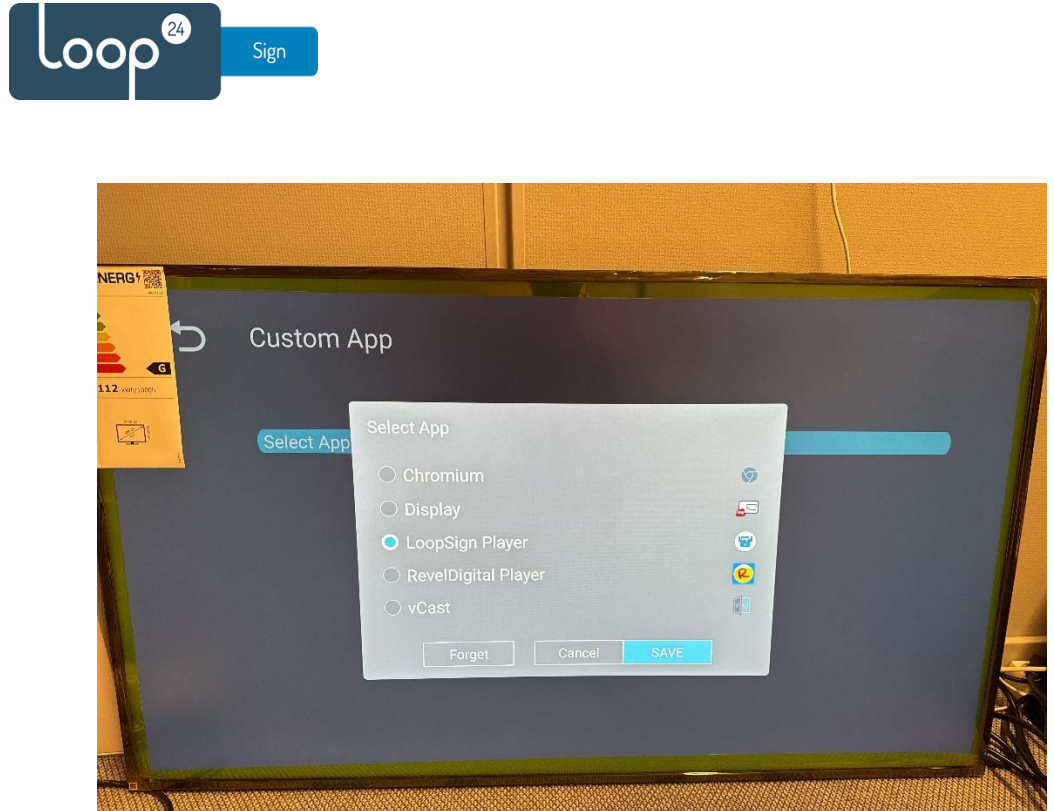

### Adjust the screen menu options for power saving and scheduled on/off

Press the Menu button on the remote to open the screen menu as shown below. Go to Advanced and set the following:

- Boot on source → Custom
- No Signal Standby → OFF
- Switch on state 护 Forced on

| 03.11.20 | AM<br>24 Monday |        |
|----------|-----------------|--------|
|          | 2- Wonday       |        |
| Picture  | Saving          |        |
| Coroon   | Panel saving    | Action |
| Screen   | Power save      | Mode 1 |
| PIP      | Power LED light | On     |
|          | Energy Star     | Off    |
|          | Boot            |        |
| 🖘 Audio  | Boot on source  | Custom |
| Time     | Boot on Logo    | On     |
|          |                 |        |
|          | Signal          |        |

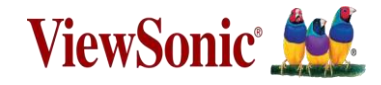

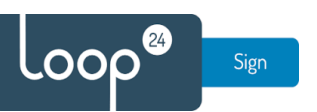

| RGY                                                      |                                                                                                    |                                                                           |                 |
|----------------------------------------------------------|----------------------------------------------------------------------------------------------------|---------------------------------------------------------------------------|-----------------|
| Velcome 09:16 /<br>03.11.202                             | AM<br>24 Monday                                                                                                    |                                                                           |                 |
| Picture                                                  | Boot                                                                                                    |                                                                           |                 |
|                                                          | Boot on source                                                                                                    | Last Source                                                               |                 |
| Screen                                                   | Boot on Logo                                                                                                    |                                                                           |                 |
| PIP                                                      | Signal                                                                                                    |                                                                           |                 |
|                                                          | Auto signal detection                                                                                                    |                                                                           |                 |
| Tiling                                                   |                                                                                                    |                                                                           |                 |
| Audio                                                    | Port                                                                                                    |                                                                           |                 |
| Time                                                     | HDMI with One Wire                                                                                                    |                                                                           | -               |
| Time                                                     | USB cloning                                                                                                    | Action                                                                    | 4               |
| Advanced                                                 | HDMI Version                                                                                                    | 2.0                                                                       | 1/100           |
| Abaut                                                    | USB Auto Play                                                                                                    | Off                                                                       | la."Hu          |
|                                                          |                                                                                                    |                                                                           |                 |
|                                                          |                                                                                                    |                                                                           | DEPENDENCES SIN |
|                                                          |                                                                                                    |                                                                           | mnit            |
| Velcome 09:17 /<br>03.11.202                             | AM<br>24 Monday                                                                                                    |                                                                           |                 |
| Velcome 09:17 /<br>03.11.202                             | AM<br>24 Monday<br>HUMI with One Wire                                                                                                    | Ott                                                                       |                 |
| Velcome 09:17 /<br>03.11.202                             | AM<br>24 Monday<br>HDMI with One Wire<br>USB cloning                                                                                                    | Uff<br>Action                                                             |                 |
| Velcome 09:17 /<br>03.11.202                             | AM<br>24 Monday<br>HDMI with One Wire<br>USB cloning<br>HDMI Version                                                                                                | Off<br>Action<br>2.0                                                      |                 |
| Nelcome 09:17 /<br>03.11.202                             | AM<br>24 Monday<br>HDMI with One Wire<br>USB cloning<br>HDMI Version<br>USB Auto Play                                                                               | Utt<br>Action<br>2.0<br>Off                                               |                 |
| Velcome 09:17 /<br>03.11.202<br>Picture<br>Screen<br>PIP | AM<br>24 Monday<br>HDMI with One Wire<br>USB cloning<br>HDMI Version<br>USB Auto Play<br>Other                                                                      | Uff<br>Action<br>2.0<br>Off                                               |                 |
| Velcome 09:17 /<br>03.11.202                             | AM<br>24 Monday<br>HDMI with One Wire<br>USB cloning<br>HDMI Version<br>USB Auto Play<br>Other                                                                      | Uff<br>Action<br>2.0<br>Off                                               |                 |
| Velcome 09:17 /<br>03.11.202                             | AM<br>24 Monday<br>HDMI with One Wire<br>USB cloning<br>HDMI Version<br>USB Auto Play<br>Other<br>Switch on state                                                   | Off<br>Action<br>2.0<br>Off<br>Forced on                                  |                 |
| Velcome 09:17 A<br>03.11.202                             | AM<br>24 Monday<br>HUMI with One Wire<br>USB cloning<br>HDMI Version<br>USB Auto Play<br>Other<br>Switch on state<br>WOL<br>Moning ID                               | Off<br>Action<br>2.0<br>Off<br>Forced on<br>Off                           |                 |
| Nelcome 09:17 A<br>03.11.202                             | AM<br>24 Monday<br>HUMI with One Wire<br>USB cloning<br>HDMI Version<br>USB Auto Play<br>Other<br>Switch on state<br>WOL<br>Monitor ID                              | Off<br>Action<br>2.0<br>Off<br>Forced on<br>off<br>1<br>Enditb            |                 |
| Nelcome 09:17 A<br>03.11.202                             | AM<br>24 Monday<br>HUMI with One Wire<br>USB cloning<br>HDMI Version<br>USB Auto Play<br>Other<br>Switch on state<br>WOL<br>Monitor ID<br>Language<br>Escrory Reset | Urt<br>Action<br>2.0<br>Off<br>Forced on<br>Off<br>1<br>English<br>Action |                 |

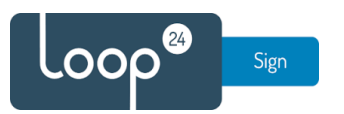

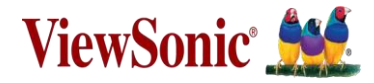

| Velcome 09:17 | AM<br>024 Monday   |        |   |
|---------------|--------------------|--------|---|
| Picture       | Off time           | Off    |   |
| Saraan        | Date and Time      | Action |   |
| Screen        | Schedule           | Action |   |
| PIP           | SlideShow Interval | 55     |   |
| Tiling        | OSD turn off       |        |   |
|               | OSD Information    |        |   |
| 📣 Audio       | Switch on Delay    | Off    | 1 |
| C Time        | Time Reset         |        |   |
| Advanced      |                    |        | 3 |

#### Go to Time in the screen menu and enter the Schedule option.

Click Add schedule and set your preferred times for when the screen should automatically turn on and off. You can set several schedules if the screen should turn on and off at different times on different days of the week.

| Velcome 09:18  | 3 AM<br>2024 Monday           |                                             |        |                      |
|----------------|-------------------------------|---------------------------------------------|--------|----------------------|
| Picture        | Schedule List                 | Add schedule                                | Off    |                      |
|                | Power on<br>6 59 PM           | Poweroff<br>4 50 AM                         | Action |                      |
| Screen         | 7 00 AM<br>8 01<br>Popest     | 5 00 PM<br>6 01                             | Action |                      |
| PIP            | C Everyday                    | C) Everyday                                 | 5s     |                      |
|                | Workday                       | Workday     Outcom                          |        |                      |
| 🖽 Tiling       |                               |                                             |        |                      |
| Audio          | See. Man The West that Rt 332 | San Main Ina Mid Tha Mi Sar<br>(Cance) Sant | Off    |                      |
| <b>()</b> Time |                               |                                             | Action |                      |
| Advanced       |                               |                                             |        |                      |
| About          |                               |                                             |        | in the second second |
| 2              |                               |                                             |        |                      |

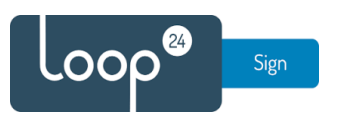

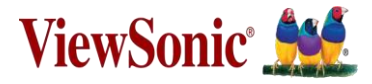

| Nelcome 09:1                | 8 AM<br>2024 Monday                                                                |                                   |                               |   |
|-----------------------------|------------------------------------------------------------------------------------|-----------------------------------|-------------------------------|---|
| Picture<br>Screen<br>PIP    | Schedule List<br>Pow Gr. Powr CP<br>Or 200<br>Net Scherchult 200<br>Net Scherchult | Add schedule<br>Nor<br>California | Off<br>Action<br>Action<br>5s | , |
| Tiling<br>C Audio<br>C Time |                                                                                    | /                                 | 20<br>5<br>Off<br>Action      |   |
| Advanced                    |                                                                                    |                                   |                               |   |

Remember to set the Input option to Custom after saving the schedule.

# Finishing steps and putting your LoopSign screen and content into operation

Turn your screen off and on with the remote. Turning off the screen may initiate a necessary firmware upgrade of the screen. The upgrade will take about 5 minutes.

When the screen turns back on, the LoopSign Player app should automatically start. The app will show the screen's unique code that you can pair with your LoopSign screen in your LoopSign account.

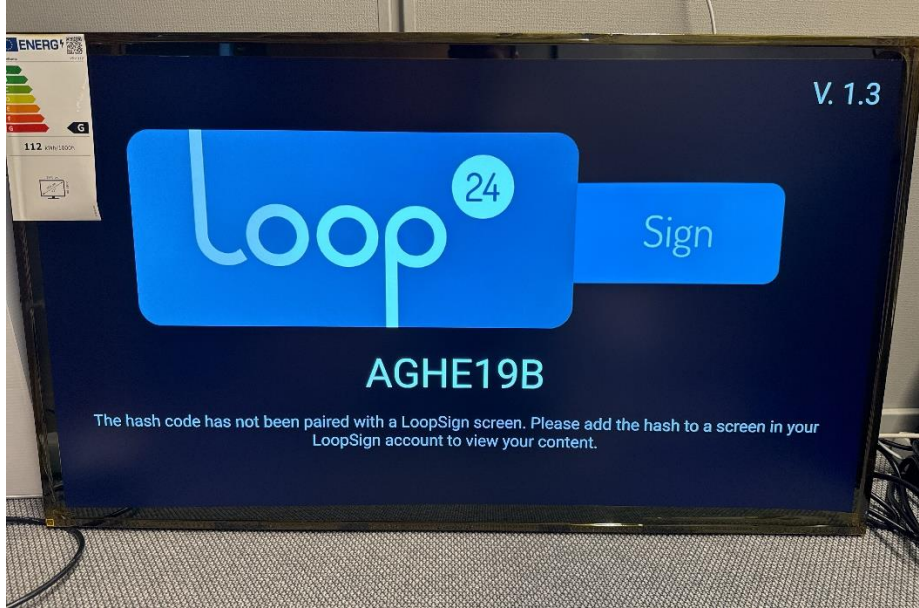

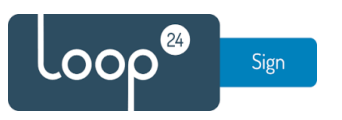

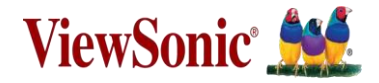

Enter «Settings» for the screen in LoopSign

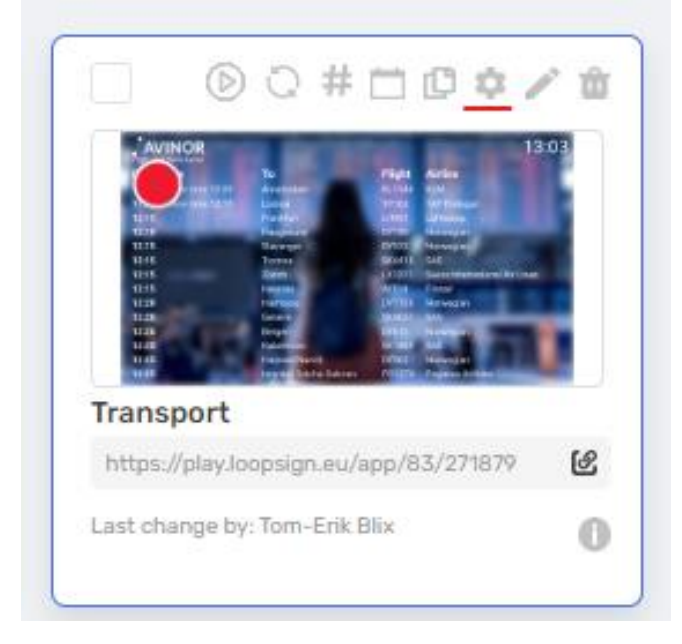

Enable "Samsung Tizen or Android LoopSign Player" and enter the HASH code from your screen

| Edit Screen                              | ×        |
|------------------------------------------|----------|
| SCREEN NAME                              |          |
| Transport                                |          |
| UNIQUE SCREEN LINK                       |          |
| 271879                                   |          |
| GROUP OF SCREENS                         |          |
| Standard (Default)                       | ~        |
| IP ADDRESS                               |          |
|                                          |          |
| Samsung Tizen or Android LoopSign Player |          |
| TIZEN HASHES                             |          |
| VSS1N44                                  | <b>ů</b> |
|                                          |          |

Save settings and your screen will start to play the content.

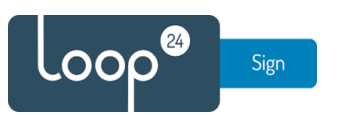

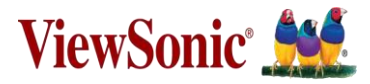

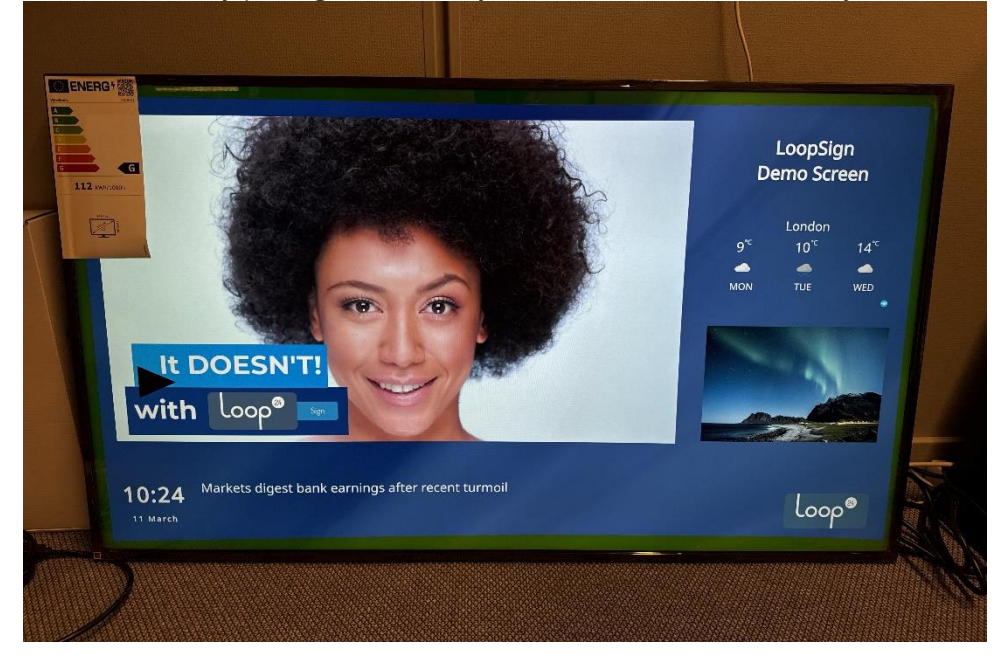

After successfully pairing the screen, your content will automatically start showing.

Congratulations! You have successfully set up your ViewSonic CDE30 screen to run LoopSign! ③